## |□■ CCS フォルダの使い方 ■□| (自宅からでもインターネットに接続できる環境であれば利用可能) る古屋学院大学 キャンパスコミュニケーションシステム - Win 00 - D 🕶 🖹 47 🗙 🛃 Go ① インターネットに接続します ファイル(E) 編集(E) 表示(Y) お気に入り(A) ツール(I) ヘルプ(H) 🙀 🗃 名古屋学院大学 キャン... 👔 NGU学術情報センターブ... 🚇 TIES 🍲 Yahoo! JAPAN 🕌 Googl 👉 お気に入り ※ 名古屋学院大学 キャンパスコミュニケーショ... CCS にログインします cova. Calculin University 日付(曜日)時刻 WEB MAL // אליקלם שלאלא ③ \_ その他 \_ をクリック、右のウインドウが開きます NOT EXAM RETORN THOSE IN CAR REN DESERVE DOIN DOT BEET DELLE FOR

○携帯電話連携設定 ※携帯電話への通知に関する設定が行えます。

◇ハンドル設定 ※利用するハンドルの設定が行えます。

OCCSフォルダ

※CCS内に自分専用

と作成し、ファイルの保存、取り出

④ <u>◇ CCSブォルダ</u> をクリックします

CCS フォルダ操作画面が表示されます(下図)

■ ここにファイルを追加

ここにフォルダを作成

」 CCSフォルダ

現在100MBのうち0MB(0%)を使用しています。

フォルダー覧 | CCSフォルダ

現在登録されているファイルはありません。

- ⑤ CCS フォルダの = <u>ここにファイルを追加</u>をクリック
- ⑥ 追加ファイル1:の右にある「参照」ボタンをク リック
- ⑦ フォルダ指定のウインドウが開くので、保存した いファイルを指定して「開く」ボタンをクリック
- ⑧ 複数のファイルを保存したい場合は、「追加ファイル2:」
   「追加ファイル3:」で同じ操作を繰り返します
- ⑨ 画面を下にスクロールして、「ファイルを追加」ボタンを 押します
- 10 以下の画面がでたら CCS フォルダに保存されています

| 現在100MBのうち0.1MB(0.1%)を使用<br>0.1%         | 見ています。                                              |                          |  |
|------------------------------------------|-----------------------------------------------------|--------------------------|--|
| フィル 桜 - 靴 1 000フィル 桜                     |                                                     |                          |  |
| <u>ノオルター覧</u>   CCSノオルタ                  |                                                     |                          |  |
| いてのファイルが冷加されまし                           | t-                                                  |                          |  |
| 以下のファイルが追加されまし                           | 16.0                                                |                          |  |
| 以下のファイルが追加されまし                           | erdia                                               | 2020DUHAR                |  |
| 保存したいファイルEXCEL(保存                        | ここ。<br>アレイン・コファイルEXCEL.xlsx)                        | ファイルサイズ<br>7.8kb         |  |
| 保存したいファイルレンEXCEL(保存<br>保存したいファイルEXCEL(保存 | っティル名<br>デレたいファイルEXCEL.xlsx)<br>したいファイルWORD.docx)   | 7.8кв<br>10кв            |  |
| 保存したいファイルEXCEL(保存<br>保存したいファイルEXCEL(保存   | マンイルを<br>FUTこいファイルEXCEL.xlsx)<br>したこいファイルWORD.docx) | ЭйльФАХ<br>7.8кв<br>10кв |  |

 アップロードするファイルの選択 ✓ 4y 検索 Q - 📑 新 名前 更新日時 種類 サイズ お気に入りリンク Downloads ■ ドキュメント InterVideo 図 最近の変更 )signature.txt 1 最近表示した場所 ■ デスクトップ 保存したいファイルWORD.docx ヨンピュータ

 ビクチャ
 1 ミュージック 12 検索 フォルダ ファイル:名(N): 保存したいファイルWORD.doc III (III) キャンセル

★さらに保存を続ける場合は「さらにファイルを追加する」をクリックします
★終了したい場合は「フォルダへ戻る」をクリックします

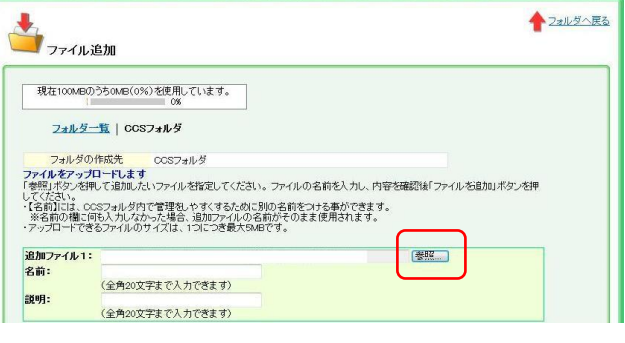

信頼済みサイト | 保護モード: 無効

CCS フォルダのファイルをパソコンに取り込む

- A) 取り込みたいファイル名をクリックします
- B) 「保存」をクリック
- C) 保存先を指定する画面が出るので 保存したい場所を指定して「保存」ボタ ンをクリック

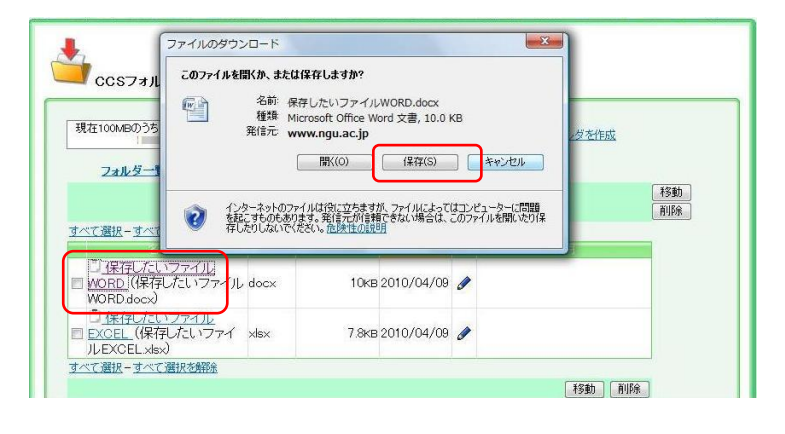

## CCS フォルダからの削除

- 1. 削除したいファイル名の左の口にチェック
- 2. 「削除」ボタンをクリック

| 3. | 削除するファイル名を確認して | 「削除」 |
|----|----------------|------|
|    | ボタンをクリック       |      |

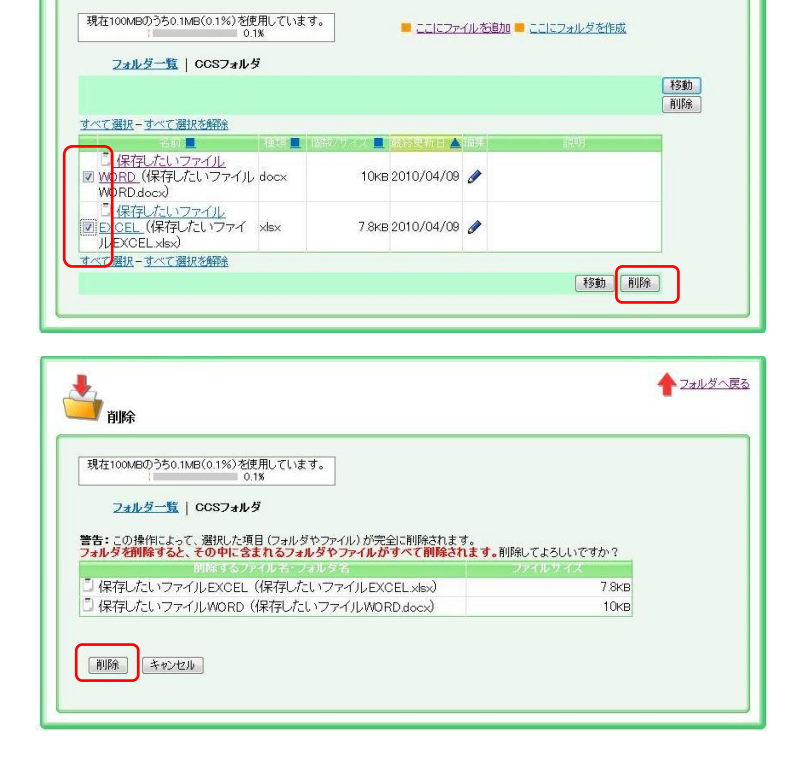

. . . . . . . . . . . . . . . . .

| 注意                            |
|-------------------------------|
| CCS フォルダは容量制限があるため、           |
| 授業や学校で使用するファイルのみ保存するようにしてください |
| •                             |

🥌 ccsフォルダ